# Demonstre o perfil do cliente no controlador de LAN sem fio 9800

# Contents

Introduction Componentes Utilizados Processo de criação de perfil Criação de perfil OUI de endereço MAC Problemas de endereços MAC administrados localmente Criação de perfil do DHCP Criação de perfil HTTP Criação de perfil RADIUS Criação de perfil DHCP RADIUS Criação de perfil HTTP RADIUS Configurar a criação de perfil no 9800 WLC Configuração de criação de perfil local Configuração de criação de perfil RADIUS Definindo o perfil dos casos de uso Aplicando políticas locais com base na classificação de criação de perfil local Criação de perfil Radius para conjuntos de políticas avançadas no Cisco ISE Criação de perfis em implantações do FlexConnect Autenticação central, comutação local Autenticação local, comutação local Troubleshooting Tracos radioativos Capturas de pacotes

# Introduction

Este documento descreve como a classificação e a criação de perfis de dispositivos funcionam nos Cisco Catalyst 9800 Wireless LAN Controllers.

### **Componentes Utilizados**

- 9800 CL WLC executando a imagem 17.2.1
- Access point 1815i
- Cliente sem fio Windows 10 Pro
- Cisco ISE 2.7

The information in this document was created from the devices in a specific lab environment. All of the devices used in this document started with a cleared (default) configuration. Se a rede estiver ativa, certifique-se de que você entenda o impacto potencial de qualquer comando.

# Processo de criação de perfil

Este artigo fornece uma visão detalhada de como a classificação e a criação de perfis de dispositivos funcionam nos Cisco Catalyst 9800 Wireless LAN Controllers, descreve casos de uso potenciais, exemplos de configuração e etapas necessárias para solucionar problemas.

O perfil do dispositivo é um recurso que oferece uma maneira de descobrir informações adicionais sobre um cliente sem fio que ingressou na infraestrutura sem fio.

Depois que o perfil do dispositivo é executado, ele pode ser usado para aplicar diferentes políticas locais ou para corresponder a regras específicas do servidor RADIUS.

As WLCs Cisco 9800 são capazes de executar três (3) tipos de criação de perfis de dispositivos:

- 1. OUI de endereço MAC
- 2. DHCP
- 3. HTTP

### Criação de perfil OUI de endereço MAC

O endereço MAC é um identificador exclusivo de cada interface de rede sem fio (e com fio). É um número de 48 bits normalmente escrito em formato hexadecimal MM:MM:SS:SS.

Os primeiros 24 bits (ou 3 octetos) são conhecidos como OUI (Organizationally Unique Identifier) e identificam exclusivamente um fornecedor ou fabricante.

Eles são comprados e atribuídos pelo IEEE. Um fornecedor ou fabricante pode comprar vários OUIs.

Exemplo:

00:0D:4B - owned by Roku, LLC 90:78:B2 - owned by Xiaomi Communications Co Ltd

Quando um cliente sem fio se associa ao access point, a WLC executa a pesquisa do OUI para determinar o fabricante.

Em implantações de switching local Flexconnect, o AP ainda retransmite informações relevantes do cliente para a WLC (como pacotes DHCP e endereço MAC do cliente).

A definição de perfis baseada apenas no OUI é extremamente limitada e é possível classificar o dispositivo como uma marca específica, mas não é capaz de diferenciar entre um laptop e um smartphone.

#### Problemas de endereços MAC administrados localmente

Devido a preocupações com privacidade, muitos fabricantes começaram a implementar recursos de randomização mac em seus dispositivos.

Os endereços MAC administrados localmente são gerados aleatoriamente e têm um segundo bit menos significativo do primeiro octeto do endereço definido como 1.

Esse bit atua como um sinalizador que anuncia que o endereço mac é na verdade um endereço

gerado aleatoriamente.

Há quatro formatos possíveis de endereços MAC administrados localmente (x pode ser qualquer valor hexadecimal):

x2-xx-xx-xx-xx-xx x6-xx-xx-xx-xx-xx xA-xx-xx-xx-xx-xx xE-xx-xx-xx-xx-xx

Por padrão, os dispositivos Android 10 usam um endereço MAC administrado localmente e gerado aleatoriamente toda vez que se conectam a uma nova rede SSID.

Esse recurso anula completamente a classificação de dispositivo baseada em OUI, pois o controlador reconhece que o endereço foi aleatório e não executa nenhuma pesquisa.

### Criação de perfil do DHCP

O perfil do DHCP é executado pela WLC através da investigação dos pacotes DHCP que o cliente sem fio está enviando.

Se a criação de perfil do DHCP tiver sido usada para classificar o dispositivo, a saída do comando **show wireless client mac-address [MAC\_ADDR] detailed** conterá:

| : | Microsoft-Workstation |
|---|-----------------------|
| : | MSFT 5.0              |
| : | 0x000009 (OUI, DHCP)  |
| : | DHCP                  |
|   | :<br>:<br>:           |

A WLC inspeciona vários campos da Opção DHCP nos pacotes enviados por clientes sem fio:

#### 1. Opção 12 - Nome do host

Esta opção representa o nome de host do cliente e pode ser encontrada nos pacotes DHCP Discover e DHCP Request:

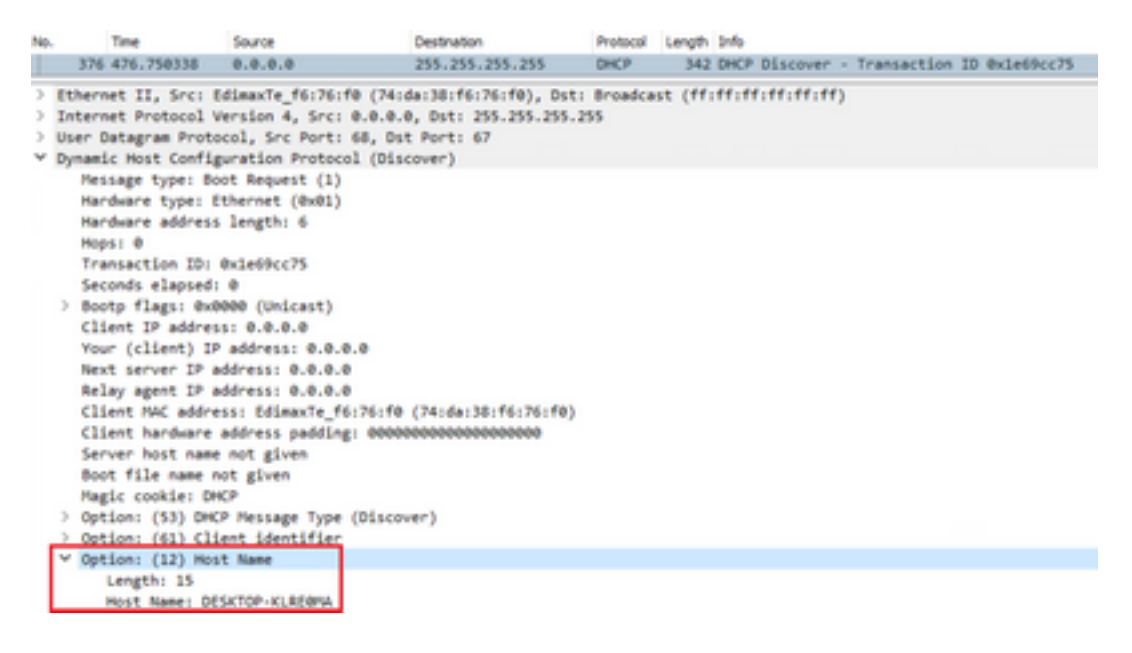

2. Opção 60 - Identificador da Classe de Fornecedor

Essa opção também é encontrada nos pacotes DHCP Discover e Request.

Com essa opção, os clientes podem se identificar para o servidor DHCP e os servidores podem ser configurados para responder apenas aos clientes com identificador de classe de fornecedor específico.

Essa opção é mais comumente usada para identificar os pontos de acesso na rede e responder a eles apenas com a opção 43.

Exemplos de identificadores da classe de fornecedor

- "MSFT 5.0" para todos os clientes Windows 2000 (e superiores)
- "MSFT 98" para todos os clientes Windows 98 e Me
- "MSFT" para todos os clientes Windows 98, Me e 2000

Os dispositivos Apple MacBook não enviam a opção 60 por padrão.

Exemplo de captura de pacotes do cliente Windows 10:

```
Option: (60) Vendor class identifier
Length: 8
Vendor class identifier: MSFT 5.0
```

#### 3. Opção 55 - Lista de Solicitações de Parâmetros

A opção Lista de solicitações de parâmetro DHCP contém parâmetros de configuração (códigos de opção) que o cliente DHCP está solicitando do servidor DHCP. É uma string escrita em notação separada por vírgulas (por exemplo, 1,15,43).

Não é uma solução perfeita, pois os dados que produz dependem do fornecedor e podem ser duplicados por vários tipos de dispositivos.

Por exemplo, os dispositivos Windows 10 sempre solicitam, por padrão, uma determinada lista de parâmetros. Os iPhones e iPads da Apple usam diferentes conjuntos de parâmetros nos quais é possível classificá-los.

Exemplo de captura do cliente Windows 10:

```
Option: (55) Parameter Request List
  Length: 14
  Parameter Request List Item: (1) Subnet Mask
  Parameter Request List Item: (3) Router
  Parameter Request List Item: (6) Domain Name Server
  Parameter Request List Item: (15) Domain Name
  Parameter Request List Item: (31) Perform Router Discover
  Parameter Request List Item: (33) Static Route
  Parameter Request List Item: (43) Vendor-Specific Information
  Parameter Request List Item: (44) NetBIOS over TCP/IP Name Server
  Parameter Request List Item: (46) NetBIOS over TCP/IP Node Type
  Parameter Request List Item: (47) NetBIOS over TCP/IP Scope
  Parameter Request List Item: (119) Domain Search
  Parameter Request List Item: (121) Classless Static Route
  Parameter Request List Item: (249) Private/Classless Static Route (Microsoft)
  Parameter Request List Item: (252) Private/Proxy autodiscovery
```

A classe de usuário é uma opção que geralmente não é usada por padrão e exige que o cliente seja configurado manualmente. Por exemplo, esta opção pode ser configurada em uma máquina Windows usando o comando:

ipconfig /setclassid "ADAPTER\_NAME" "USER\_CLASS\_STRING"

O nome do adaptador pode ser encontrado na Central de Rede e Compartilhamento no painel de controle:

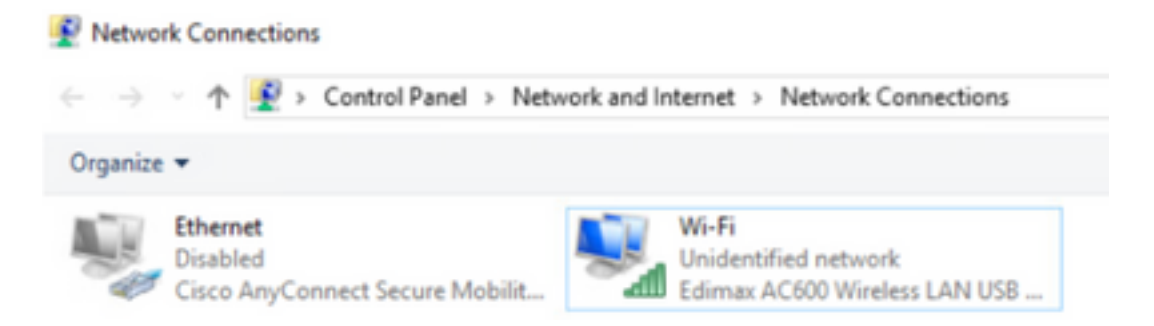

Configure a opção 66 do DHCP para o cliente Windows 10 no CMD (requer direitos de administrador):

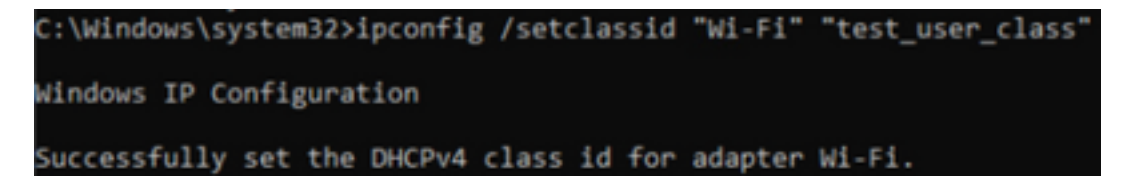

Devido à implementação da opção 66 pelo Windows, o Wireshark não é capaz de decodificar esta opção e parte do pacote que vem após a opção 66 aparece como malformado:

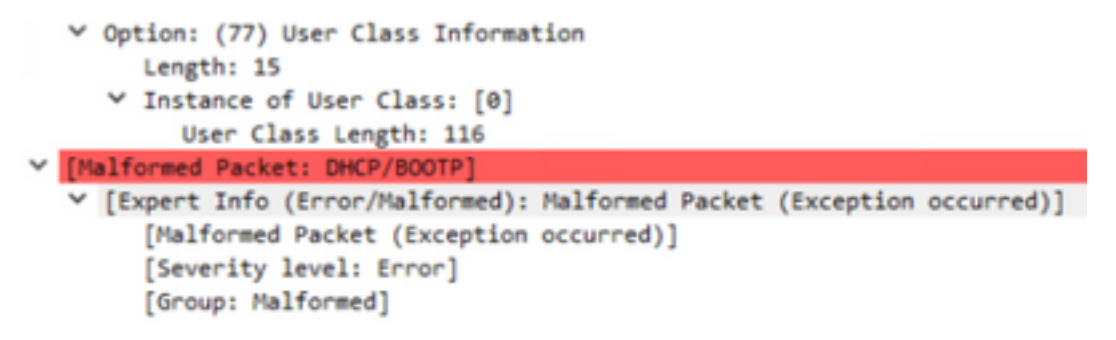

### Criação de perfil HTTP

A criação de perfis HTTP é a maneira mais avançada de criar perfis para o 9800 WLC e oferece a classificação de dispositivo mais detalhada.

Para que um cliente tenha o perfil HTTP, ele precisa estar em um estado "Executar" e executar uma solicitação HTTP GET.

A WLC intercepta a solicitação e examina o campo "User-Agent" no cabeçalho HTTP do pacote.

Esse campo contém informações adicionais sobre o cliente sem fio que podem ser usadas para classificá-lo.

Por padrão, quase todos os fabricantes implementaram um recurso no qual um cliente sem fio tenta executar a verificação de conectividade da Internet.

Essa verificação também é usada para detecção automática do portal de convidado. Se um dispositivo recebe uma resposta HTTP com código de status 200 (OK), isso significa que a WLAN não é protegida com webauth.

Se estiver, a WLC executará a interceptação necessária para executar o restante da autenticação. Esse HTTP GET inicial não é o único que a WLC pode usar para criar o perfil do dispositivo.

Cada solicitação HTTP subsequente é inspecionada pela WLC e possivelmente resulta com uma classificação ainda mais detalhada.

Os dispositivos Windows 10 usam o domínio **msftconnecttest.com** para executar esse teste. Os dispositivos Apple usam **captive.apple.com**, enquanto os dispositivos Android geralmente usam **connectivitycheck.gstatic.com**.

As capturas de pacotes do cliente Windows 10 que executa essa verificação podem ser encontradas abaixo. O campo User Agent é preenchido com **Microsoft NCSI**, o que resulta no perfil do cliente na WLC como **Microsoft-Workstation**:

| No. | Title              | Source               | Destination                             | Protocol    | Leigh 3rfs                                                               |
|-----|--------------------|----------------------|-----------------------------------------|-------------|--------------------------------------------------------------------------|
|     | 32 11.230352       | 10.48.39.235         | 64.182.6.247                            | DNS         | 83 Standard query 0x66e8 AAAA www.msftconnecttest.com                    |
|     | 48 11.344857       | 64.182.6.247         | 28.48.39.235                            | DNS         | 249 Standard query response Build16 A www.msftconnecttest.com CMAPE v4nc |
|     | 55 11.354877       | 10.48.39.235         | 13.187.4.52                             | HTTP        | 165 GET /connecttest.txt HTTP/1.1                                        |
|     | 70 11.378809       | 13.107.4.52          | 28.48.39.235                            | HTTP        | 624 HTTP/1.1 200 OK (text/plain)                                         |
| 3   | Frame SS: 165 byte | s on wire (1320 bits | ), 165 bytes capture                    | d (1320 bit | s) on interface \Device\APF_{95ADD082-D827-4F85-8918-98A8466839A8}, id 0 |
| 2   | Ethernet II, Src:  | Edimente_f6:76:f0 () | 4:da:38:f6:76:f0), D                    | st: Cisco_B | 9:41:e1 (24:7e:12:19:41:e1)                                              |
| >   | Internet Protocol  | Version 4, Srci 10.4 | 48.39.235, Dst: 13.18                   | 7.4.52      |                                                                          |
| 3   | Transmission Contr | ol Protocol, Src Por | t: 56815, Dat Port: i                   | 80, Seq: 1, | Ack: 1, Len: 111                                                         |
| ¥   | Hypertext Transfer | Protocol             |                                         |             |                                                                          |
|     | GET /connecttes    | t.txt HTTP/1.1\//a   |                                         |             |                                                                          |
|     | > [Expert Info     | (Chat/Sequence): 68  | T /connecttest.txt H                    | TP/1.1\r\n  | ]                                                                        |
|     | Request Reth       | INF GET              |                                         |             |                                                                          |
|     | Request URI:       | /connecttest.txt     |                                         |             |                                                                          |
|     | Request Versi      | ion: HTTP/1.1        |                                         |             |                                                                          |
|     | Connection: Clo    | selvia               |                                         |             |                                                                          |
|     | User-Agent: MSc    | resoft MCSI\r\n      |                                         |             |                                                                          |
|     | Nost: www.mafte    | onnecttest.com/r\n   |                                         |             |                                                                          |
|     | 1/ha               |                      |                                         |             |                                                                          |
|     | [full request U    | E: http://www.mofte  | connecttest.com/connecttest.com/connect | (ttest.txt] |                                                                          |
|     | (HTTP request 1    | /11                  |                                         |             |                                                                          |
|     | Descente in fr     | and had              |                                         |             |                                                                          |

Exemplo de saída do **show wireless client mac-address [MAC\_ADDR] detalhado** para um cliente com perfil via HTTP:

| Device OS | : | Windows NT 10.0: Win64: x64: rv:76.0 |
|-----------|---|--------------------------------------|
|           | : | HTTP                                 |

# Criação de perfil RADIUS

Quando se trata de métodos usados para classificar o dispositivo, não há diferença entre a criação de perfil local e RADIUS.

Se a criação de perfil Radius estiver habilitada, a WLC encaminhará as informações que aprendeu sobre o dispositivo por meio de um conjunto específico de atributos RADIUS específicos do fornecedor para o servidor RADIUS.

### Criação de perfil DHCP RADIUS

As informações obtidas através da criação de perfis de DHCP são enviadas ao servidor RADIUS dentro da solicitação de contabilidade como um RADIUS AVPair específico do fornecedor **cisco-**

#### av-pair: dhcp-option=<opção DHCP>

Exemplo de um pacote de requisição de relatório mostrando AVPairs para a opção de DHCP 12, 60 e 55, respectivamente, enviados da WLC para o servidor RADIUS (o valor da opção 55 possivelmente aparece como corrompido devido à decodificação do Wireshark):

| ю.  | Time                          | Source                                | Destination                            | Protocol          | Langth      | Source Part   | Destination Port | 24                  |                            |
|-----|-------------------------------|---------------------------------------|----------------------------------------|-------------------|-------------|---------------|------------------|---------------------|----------------------------|
| 10  | 829 9,290998                  | 18.48.39.252                          | 38.48.73.92                            | 8400/5            | 783         | 64589         | 1413             | Accounting-Request  | 14-342                     |
| τ.  | 840 9.198995                  | 10.48.71.92                           | 10.48.39.212                           | BADDUS            | 62          | 1813          | 64189            | Accounting Response | Ld=282                     |
| ι.  | 858 9.198995                  | 10.48.71.92                           | 38.48.39.212                           | RADIDUS           | 62          | 1813          | 64189            | Accounting-Response | 1d-202, Duplicate Response |
| <   |                               |                                       |                                        |                   |             |               |                  |                     |                            |
| 21  | Frane 8291 783 In             | ytes on ware (6264 b)                 | its), 783 bytes captur                 | ed (6264 b575)    |             |               |                  |                     |                            |
| > ) | Othernet II, Src              | 00.00.00.00.00.00                     | (00.00.00.00.00.00), 0                 | 101.00.00.00.00   | 00.00 (00.0 | 0.00.00.00    | (66)             |                     |                            |
| > ) | Internet Protocol             | 2 Version 4, Sect 18                  | 48.39.212, 0v1: 18.48                  | .71.80            |             |               |                  |                     |                            |
| 5   | User Detagram Pro             | stocal, Src Parts 64                  | 189, Ovt Port: 1813                    |                   |             |               |                  |                     |                            |
| * ) | Mattus Protocol               |                                       |                                        |                   |             |               |                  |                     |                            |
|     | Code: Account:                | ing-Request (4)                       |                                        |                   |             |               |                  |                     |                            |
|     | Parket Lievel                 | flart data (202)                      |                                        |                   |             |               |                  |                     |                            |
|     | Length: 240                   | the states (study                     |                                        |                   |             |               |                  |                     |                            |
|     | Authent London                | Augustation Network                   | NARO AND AN INCOME.                    |                   |             |               |                  |                     |                            |
|     | FTM Designed                  | to this remark is i                   | a frame han1                           |                   |             |               |                  |                     |                            |
|     | w attribute wal-              | a fairs                               |                                        |                   |             |               |                  |                     |                            |
|     | ) JUD: Buildend               | for Association (MA) last             | under Excellent and (W)                |                   |             |               |                  |                     |                            |
|     | 1 million Balance             | tor description has                   | under Excellent and (b)                |                   |             |               |                  |                     |                            |
|     | A DEC CONTRACT                | tor - appendiate the base             | and a facility of the state            |                   |             |               |                  |                     |                            |
|     | A state a state of            | And Appendig to Children in the State | under Farstern (*)                     |                   |             |               |                  |                     |                            |
|     | and the second                | the American Statistics in the        | and a construction (b)                 |                   |             |               |                  |                     |                            |
|     | And the second                | the description (and a set            | (and a construction of a local sector) |                   |             |               |                  |                     |                            |
|     | > with College                | Nor-Spectrus(26) 1-21                 | sub-creatingereen(*)                   |                   |             |               |                  |                     |                            |
|     | - WALL DAMENT                 | NOT-SQUEETING AND                     | sub-creating town(s)                   |                   |             |               |                  |                     |                            |
|     | ryperi as                     |                                       |                                        |                   |             |               |                  |                     |                            |
|     | Longshi                       | 29                                    |                                        |                   |             |               |                  |                     |                            |
|     | Vendor 1                      | Di (Lo(oGystems (9)                   |                                        |                   |             |               |                  |                     |                            |
|     | > YOAL CH                     | Carol-WMath(1) 1+01                   | secondec propilizarie (8081)           | CARE ALL DESCTOP  | -41.82.0704 |               |                  |                     |                            |
|     | w ANY: Devend                 | Mer-Specific(26) 1+30                 | while classify them (9)                |                   |             |               |                  |                     |                            |
|     | Type: 26                      |                                       |                                        |                   |             |               |                  |                     |                            |
|     | Longth                        | 18                                    |                                        |                   |             |               |                  |                     |                            |
|     | Vendor 3                      | Di classifystems (9)                  |                                        |                   |             |               |                  |                     |                            |
|     | <ul> <li>Visit and</li> </ul> | Concentrate(1) 1e26                   | 100-0403-09100-0000                    | 1000104571-518    |             |               |                  |                     |                            |
|     | W JUF: Criteria               | Apr-Specific(36) 5+30                 | ved-classifystees(9)                   |                   |             |               |                  |                     |                            |
|     | Type: 26                      | 1                                     |                                        |                   |             |               |                  |                     |                            |
|     | Longth:                       | 38                                    |                                        |                   |             |               |                  |                     |                            |
|     | Vendor 1                      | D: cloceSystems (9)                   |                                        |                   |             |               | -                |                     |                            |
|     | in which the                  | Dece-W/Patricity 3+92                 | valuation-options/amon                 | 10001005100010000 | UNINE PLACE | Place Payment | 6                |                     |                            |

### Criação de perfil HTTP RADIUS

As informações obtidas através da criação de perfil HTTP (campo Usuário-Agente do cabeçalho da solicitação HTTP GET) são enviadas ao servidor RADIUS dentro da solicitação de contabilidade como um RADIUS AVPair específico do fornecedor **cisco-av-pair: http-tlv=User-Agent=<user-agent>** 

A verificação de conectividade inicial do pacote HTTP GET não contém muitas informações no campo User-Agent, apenas "Microsoft NCSI". Exemplo de um pacote de relatório que encaminha este valor simples para o servidor RADIUS:

| 4847 3583.868996 38.48.39.212                                                                                                    | 10.48.71.92                                                                                                    | 8400V5            | 708 57397 | 1813   | Accounting-Request 1d-185                      |
|----------------------------------------------------------------------------------------------------|----------------------------------------------------------------------------------------------------|-------------------|-----------|--------|------------------------------------------------|
| 4854 3583.875088 38.48.71.92                                                                                                    | 10.48.39.212                                                                                                    | RA03V5            | 62 1813   | \$739P | Accounting-Response id+105                     |
| 4855 3583.875888 38.48.71.92                                                                                                    | 10.48.39.212                                                                                                    | R403V5            | 62 1813   | 57397  | Accounting-Response id+105, Duplicate Response |
|                                                                                                    |                                                                                                    |                   |           |        |                                                |
| User Datagram Protocol, Src Port: 577                                                                                                    | N7, Dot Port: 1813                                                                                                    |                   |           |        |                                                |
| AADDUS Protocol                                                                                                    |                                                                                                    |                   |           |        |                                                |
| Code: Accounting-Request (4)<br>Packet Litentifice: 0x00 (105)<br>Length: 018<br>AuthentLeater: 0000ab(07)0c0340ab<br>(The request to UNL request 1.1                                                                                                    | 0683879461244                                                                                                    |                   |           |        |                                                |
| · Attribute value Pairs                                                                                                    |                                                                                                    |                   |           |        |                                                |
| <ul> <li>Juliy Evidendor-Specific (24) 2-64</li> <li>Juliy Evidendor-Specific (24) 2-65</li> <li>Juliy Evidendor-Specific (24) 2-64</li> <li>Juliy Evidendor-Specific (24) 2-64</li> <li>Juliy Evidendor-Specific (24) 2-63</li> <li>Juliy Evidendor-Specific (24) 2-63</li> <li>Juliy Evidendor-Specific (24) 2-63</li> <li>Juliy Evidendor-Specific (24) 2-63</li> <li>Juliy Evidendor-Specific (24) 2-63</li> </ul> | <pre>vnlm(Lscalpstees(#) vnlm(Lscalpstees(#) vnlm(Lscalpstees(#) vnlm(Lscalpstees(#) vnlm(Lscalpstees(#) vnlm(Lscalpstees(#) vnlm(Lscalpstees(#)</pre> |                   |           |        |                                                |
| Type: 26<br>Length: 35<br>Vender ID: clicofystees (9)<br>> V54: t-Clico-AMPair(1) 1-20                                                                                                    | val-http-t2v-\000\001                                                                                                    | and the stores of |           |        |                                                |

Quando o usuário começa a navegar na Internet e cria algumas solicitações HTTP GET adicionais, é possível obter mais informações sobre ele.

A WLC enviará um pacote de contabilização adicional ao ISE se detectar novos valores de agente de usuário para esse cliente.

Neste exemplo, é possível ver que o cliente está usando o Windows 10 de 64 bits e o Firefox 76:

| 4744 3595.182888 18.48.39.212                                                                                     | 38.48.71.92                                                                                                    | RADOVS         | 765 57397          | 1813            | Accounting-Request id=106                      |
|----------------------------------------------------------------------------------------------------|----------------------------------------------------------------------------------------------------|----------------|--------------------|-----------------|------------------------------------------------|
| 4749 3595.111994 38.48.71.92                                                                                      | 28.48.39.222                                                                                                    | RADOV5         | 62 3813            | \$739P          | Accounting-Response 1d=386                     |
| 4758 3595.111994 18.48.71.92                                                                                      | 38.48.39.212                                                                                                    | RADOUS         | 62 3813            | \$7397          | Accounting-Response id=100, Duplicate Response |
| User Datagram Protocol, Src Ports 573                                                                             | 07. Dut Port: 1813                                                                                                    |                |                    |                 |                                                |
| BADIUS Protocol                                                                                                   |                                                                                                    |                |                    |                 |                                                |
| Code: Accounting-Request (4)<br>Packet identifier: Bx6a (106)<br>Length: 725<br>Authenticator: 4d845ch0806eae7d62 | 6560779644727                                                                                                    |                |                    |                 |                                                |
| [The response to this request is i                                                                                | n frank (200)                                                                                                    |                |                    |                 |                                                |
| · Attribute Value Pairs                                                                                           |                                                                                                    |                |                    |                 |                                                |
| > AVP: t-vendor-Specific(26) 3+66                                                                                 | Aug-cracit/agene(a)                                                                                                    |                |                    |                 |                                                |
| / WWY T-Vendor-Spectric(26) 2-37                                                                                  | AND-CERCENTRAME(A)                                                                                                    |                |                    |                 |                                                |
| / MWP1 tovendor-specific(26) 2+46                                                                                 | Aug-cracit/agent(a)                                                                                                    |                |                    |                 |                                                |
| ANY LAVENDOR SPECIFIC(26) 1-29                                                                                    | AND STREET STREET STREE |                |                    |                 |                                                |
| ANY LAVENDOR SPECIFIC(26) 1-30                                                                                    | AND-CTRODATOMICA)                                                                                                    |                |                    |                 |                                                |
| / MWP1 1-VENBOR-Specific(26) 1-26                                                                                 | Aug-CTHOROMO(A)                                                                                                    |                |                    |                 |                                                |
| Type: 26<br>Langth: 99<br>Vendor 10: clarofysteen (9)                                                             | well-conceptioner(*)                                                                                                    |                |                    |                 |                                                |
| > Via: tellaco-definin(1) 1+95 y                                                                                  | al-http-tlw-looguegy                                                                                                    | anamorilla/S.0 | Mindows NT 18,81 M | india: wide: my | Thinks Gecke/Jacobias /Srefex/Jaca             |
|                                                                                                    |                                                                                                    |                |                    |                 |                                                |

# Configurar a criação de perfil no 9800 WLC

### Configuração de criação de perfil local

Para que a criação de perfil local funcione, basta habilitar a Classificação do dispositivo em Configuração > Sem fio > Global sem fio. Esta opção habilita o perfil MAC OUI, HTTP e DHCP ao mesmo tempo:

| Configuration < >                      | Wireless * > | Wireless Global |
|----------------------------------------|--------------|-----------------|
| Default Mobility<br>Domain *           | default      | <u>i</u>        |
| RF Group<br>Name*                      | default      |                 |
| Maximum Login<br>Sessions Per<br>User* | 0            |                 |
| Management Via<br>Wireless             |              |                 |
| Device<br>Classification               |              |                 |
| AP LAG Mode                            |              |                 |

Além disso, na configuração Política, você pode habilitar o Cache TLV HTTP e o Cache TLV DHCP. A WLC executa a criação de perfis mesmo sem eles.

Com essas opções ativadas, a WLC armazena em cache as informações aprendidas

anteriormente sobre esse cliente e evita a necessidade de inspecionar pacotes adicionais gerados por esse dispositivo.

| Edit Policy Profile                      |              |                   |
|------------------------------------------|--------------|-------------------|
| General Access Poli                      | QOS and AVC  | Mobility Advanced |
| RADIUS Profiling                         |              |                   |
| HTTP TLV Caching                         |              |                   |
| DHCP TLV Caching                         |              |                   |
| WLAN Local Profiling                     |              |                   |
| Global State of Device<br>Classification | Enabled (    | D                 |
| Local Subscriber Policy N                | Name BlockPo | licy x v          |

### Configuração de criação de perfil RADIUS

Para que a criação de perfil RADIUS funcione, além de habilitar globalmente a classificação do dispositivo (como mencionado na configuração de Criação de Perfil Local), é necessário:

1. Configure o método de contabilização AAA com o tipo "identidade" apontando em direção ao servidor RADIUS:

| Configuration * > | Security* > AAA |              |                |          |          |            |      |
|-------------------|-----------------|--------------|----------------|----------|----------|------------|------|
| + AAA Waard       |                 |              |                |          |          |            |      |
| Servers / Groups  | AAA Method List | VAA Advanced |                |          |          |            |      |
| Authentication    |                 |              |                |          |          |            |      |
| Authorization     | + Add           | × Delete     |                |          |          |            |      |
| Accounting        | Name            | < Type       | < Group1       | < Group2 | < Group3 | < Group4   | ~    |
|                   | AccMethod       | Identity     | 15822          | NIA      | NA       | NA         |      |
|                   | $x \to -1$      | × × 20 •     | items per page |          |          | 1 - 1 of 1 | lama |

2. O método de contabilização precisa ser adicionado em **Configuration > Tags & Profiles > Policy** > [Policy\_Name] > Advanced:

| dit Polic | y Profile             |                    |          |                             |                       |
|-----------|-----------------------|--------------------|----------|-----------------------------|-----------------------|
| ieneral   | Access Policies       | QOS and AVC        | Mobility | Advanced                    |                       |
| WLAN T    | imeout                |                    |          | Fabric Profile              | Search or Select      |
| Session 1 | Timeout (sec)         | 1800               |          | mDNS Service<br>Policy      | default-mdns-servic • |
| Idle Time | out (sec)             | 300                |          |                             | CROM                  |
| Idle Thre | shold (bytes)         | 0                  |          | Hotspot Server              | Search or Select      |
| Client Ex | clusion Timeout (sec) |                    | _        | User Private Netwo          | ek                    |
| Guest LA  | N Session Timeout     |                    |          | Status                      |                       |
| DHCP      |                       |                    |          | Drop Unicast                |                       |
| IPv4 DHC  | 2P Required           | 0                  |          | Umbrella                    |                       |
| DHCP Se   | rver IP Address       |                    |          | Umbrella<br>Parameter Map   | Not Configured  Clear |
| how more  |                       |                    |          | Flex DHCP Option<br>for DNS | ENABLED               |
| AAA Po    | licy                  |                    |          | DNS Traffic<br>Redirect     | IONORE                |
| Allow AA  | A Override            |                    |          | WLAN Flex Policy            |                       |
| NAC Stat  | te                    |                    |          | VLAN Central Switch         | ing                   |
| NAC Typ   | e                     | RADIUS             | •        | SHIP MAC ACL                | Search or Select      |
| Policy Na | me                    | default-aaa-policy | × •      | Open monto resta            | •                     |
| Accounti  | ng List               | AcctMethod         |          | Air Time Fairness P         | olicies               |

3. Finalmente, RADIUS Profiling caixa de verificação precisa ser marcada em Configuration > Tags & Profiles > Policy Esta caixa de verificação habilita tanto HTTP e DHCP RADIUS profiling (AireOS WLCs antigos tinha 2 caixas de verificação separadas):

| E | dit Policy                   | Profile            |             |          |          |
|---|------------------------------|--------------------|-------------|----------|----------|
|   | General                      | Access Policies    | QOS and AVC | Mobility | Advanced |
|   | RADIUS Pro                   | ofiling            |             |          |          |
|   | HTTP TLV                     | Caching            | ~           |          |          |
|   | DHCP TLV                     | Caching            | ~           |          |          |
|   | WLAN Lo                      | cal Profiling      |             |          |          |
|   | Global Stat<br>Classificatio | e of Device<br>on  | Enabled     | D        |          |
|   | Local Subs                   | criber Policy Name | BlockPo     | licy x v | ]        |

### Definindo o perfil dos casos de uso

### Aplicando políticas locais com base na classificação de criação de perfil local

Esta configuração de exemplo demonstra a configuração da Diretiva Local com perfil de QoS bloqueando o acesso ao Youtube e facebook que é aplicado somente a dispositivos com perfil Windows-Workstation.

Com pequenas alterações, essa configuração pode ser modificada para, por exemplo, definir a marcação de DSCP específica apenas para telefones sem fio.

Crie um perfil de QoS navegando até **Configuration > Services > QoS**. Clique em Adicionar para criar uma nova política:

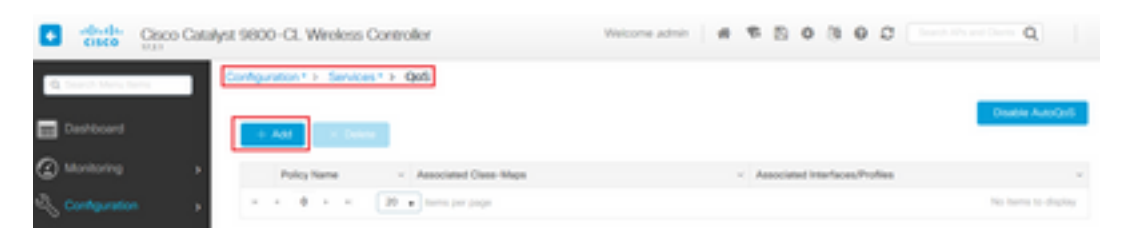

Especifique o nome da política e adicione um novo mapa de classe. Nos protocolos disponíveis, selecione aqueles que precisam ser bloqueados, marcados com DSCP ou com largura de banda limitada.

Neste exemplo, o Youtube e o facebook estão bloqueados. Certifique-se de <u>não</u> aplicar este perfil de QoS a nenhum dos perfis de política na parte inferior da janela QoS:

| Auto QOS                    | DISABLED              |                 |                       |        |                       |               |
|-----------------------------|-----------------------|-----------------|-----------------------|--------|-----------------------|---------------|
| Policy Name*                | block                 |                 |                       |        |                       |               |
| Description                 |                       |                 |                       |        |                       |               |
| Match v Match<br>Type Value | < Mark − <<br>Type    | Mark v<br>Value | Police Value ~ (kbps) | Drop ~ | AVC/User v<br>Defined | Actions ~     |
| н н О н н                   | 20 🔹 items per        | page            |                       |        | No ite                | ms to display |
|                             | × Delete              |                 |                       |        |                       |               |
| AVC/User Defined            | AVC<br>The Arry O All | •               |                       |        |                       |               |
| Drop                        |                       |                 |                       |        |                       |               |
| Match Type                  | protocol              | •               |                       |        |                       |               |
|                             | Available Protocol(s) | \$              | elected Protocol(s)   |        |                       |               |
|                             | 3com-amp3             | ^ >             | youtube<br>facebook   | ^      |                       |               |

| Available (8) |   | Selected (0) |         |              |
|---------------|---|--------------|---------|--------------|
| Profiles      |   | Profiles     | Ingress | Egress       |
| 🛜 vasa        | + | ^            |         |              |
| 🛜 33nps       | ÷ |              |         |              |
| 🛜 webauth     | * |              |         |              |
| 11Iwebauth    | * |              |         |              |
| 😭 11mobility  | + |              |         |              |
| 11override    | + |              |         |              |
|               |   |              | _       |              |
| Cancel        |   |              |         | Apply to Dev |

Navegue até **Configuration > Security > Local Policy** e crie um novo Service Template:

| Configuration * > Security * > Local Policy |          |                  |
|---------------------------------------------|----------|------------------|
| Service Template Policy Map                 |          |                  |
| + Add X Delete                              |          |                  |
| Service Template Name                       | < Source | ~                |
| webauth-global-inactive                     |          |                  |
| DEFAULT_ORTICAL_DATA_TEMPLATE               |          |                  |
| DEFAULT_ORTICAL_VOICE_TEMPLATE              |          |                  |
| DEFAULT_LINKSEC_POUCY_MUST_SECURE           |          |                  |
| DEFAULT_LINKSEC_POUCY_SHOULD_SECURE         |          |                  |
| H + 1 + H 20      terms per page            |          | 1 - 5 of 5 items |

Especifique o perfil de QoS de entrada e saída criado na etapa anterior. Uma lista de acesso também pode ser aplicada nesta etapa. Se nenhuma alteração de VLAN for necessária, deixe o campo vlan vazio:

| Create Service Template | Э                | ×               |
|-------------------------|------------------|-----------------|
| Service Template Name*  | BlockTemplate    |                 |
| VLAN ID                 | 1-4094           |                 |
| Session Timeout (secs)  | 1-65535          |                 |
| Access Control List     | None v           |                 |
| Ingress QOS             | block x v        |                 |
| Egress QOS              | block x v        |                 |
| mDNS Service Policy     | Search or Select | Ŷ               |
| "D Cancel               |                  | Apply to Device |

Navegue até a guia Mapa de políticas e clique em adicionar:

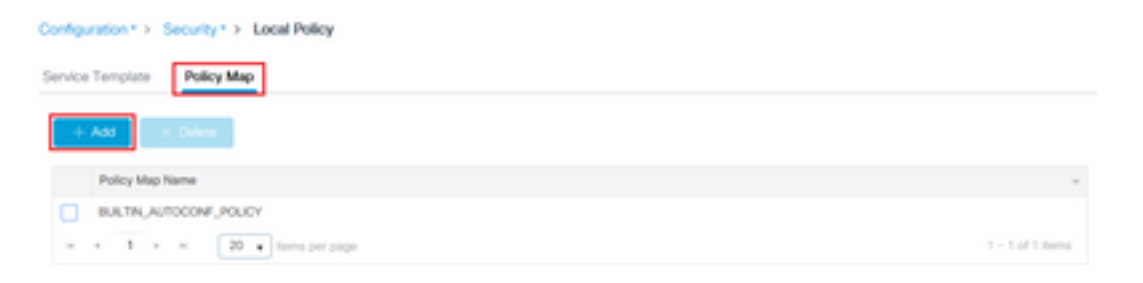

Defina o nome do Mapa de Políticas e adicione novos critérios. Especifique o Modelo de serviço que foi criado na etapa anterior e selecione o Tipo de dispositivo ao qual esse modelo está aplicado.

Nesse caso, é usado o Microsoft Workstation. Se várias políticas forem definidas, a primeira correspondência será usada.

Um outro caso de uso comum seria especificar critérios de correspondência baseados em OUI. Se uma implantação tiver um grande número de scanners ou impressoras do mesmo modelo, eles geralmente terão o mesmo MAC OUI.

Isso pode ser usado para aplicar a marcação QoS DSCP específica ou uma ACL:

|                                                                                                    | ( the set of                                                                                                    | _                       |                                    |                        |   |                                   |   |                     |
|----------------------------------------------------------------------------------------------------|----------------------------------------------------------------------------------------------------|-------------------------|------------------------------------|------------------------|---|-----------------------------------|---|---------------------|
| olicy Map Name *                                                                                                    | BlockPolicy                                                                                                    |                         |                                    |                        |   |                                   |   |                     |
| Aatch Criteria List                                                                                                 |                                                                                                    |                         |                                    |                        |   |                                   |   |                     |
| + Add X Dek                                                                                                    | te Move To                                                                                                    | + Move Up               | + Move Dov                         | wn -                   |   |                                   |   |                     |
| Device<br>Type(Match<br>Criteria)                                                                                   | User Role(Match<br>Criteria)                                                                                                    | - User Na<br>Criteria)  | me(Match                           | OUI(Match<br>Criteria) | × | MAC<br>Address(Match<br>Criteria) | × | Service Template 🗸  |
|                                                                                                    | 20 . Items per p                                                                                                    | 1000                    |                                    |                        |   |                                   |   | No items to display |
| add Match Criteria                                                                                                  | BlockTemplate ,                                                                                                    | •                       |                                    |                        |   |                                   |   |                     |
| dd Match Criteria                                                                                                   | BlockTemplate                                                                                                    | • Microsoft             | Workstatic •                       |                        |   |                                   |   |                     |
| dd Match Criteria<br>ervice Template *<br>evice Type<br>ser Role                                                    | BlockTemplate .                                                                                                    | Microsoft     Ditter Us | Workstatic •                       |                        |   |                                   |   |                     |
| ervice Template *<br>ervice Type<br>ser Role<br>ser Name                                                            | BiockTemplate<br>eq<br>Select Filter Type<br>Select Filter Type                                                                        |                         | Workstatic •<br>er Role<br>er Name |                        |   |                                   |   |                     |
| India Match Criteria<br>Iervice Template *<br>Ievice Type<br>Iser Role<br>Iser Name                                 | BlockTemplate •<br>eq<br>Select Filter Type<br>Select Filter Type<br>Select Filter Type                                                |                         | Workstatic +<br>er Role<br>er Name |                        |   |                                   |   |                     |
| India Match Criteria<br>Iervice Template *<br>Ievice Type<br>Iser Role<br>Iser Name<br>KUI<br>IAC Address           | BlockTemplate<br>eq<br>Select Filter Type<br>Select Filter Type<br>Select Filter Type<br>Select Filter Type                            |                         | Workstatic •<br>er Role<br>er Name |                        |   |                                   |   |                     |
| Inde Match Criteria<br>Invice Template *<br>Invice Type<br>Iser Role<br>Iser Name<br>UI<br>MC Address<br>Add Crosna | BlockTemplate  eq eq Select Filter Type Select Filter Type Select Filter Type Select Filter Type Select Filter Type Select Filter Type |                         | Workstatic                         |                        |   |                                   |   |                     |

Para que a WLC possa reconhecer o tráfego do YouTube e do Facebook, a visibilidade do aplicativo precisa estar ativada.

Navegue até **Configuration > Services > Application Visibility** eHabilite a visibilidade para o perfil de política da sua WLAN:

| n the button from Selected Profiles to addinemove Prof<br>Enabled (1)<br>Profiles  | Nes Voldity | Q. Search<br>Collector Address | To Accey |
|------------------------------------------------------------------------------------|-------------|--------------------------------|----------|
| n the button from Selected Profiles to addimensive Prof<br>Enabled (1)<br>Profiles | Vability    | Q. Search<br>Collector Address | Et Accoy |
| Profiles                                                                           | Vsibility   | Collector Address              |          |
| A                                                                                  | -           |                                |          |
| <ul> <li>Tovernde</li> </ul>                                                       | 2           | Local 🖉 External               | +        |
|                                                                                    |             |                                |          |
|                                                                                    |             |                                |          |
| *                                                                                  |             |                                |          |
|                                                                                    |             |                                |          |
|                                                                                    |             |                                |          |
|                                                                                    | *<br>*<br>* |                                |          |

Verifique se, em Perfil da política, o Cache TLV HTTP, o Cache TLV DHCP e a Classificação de dispositivo global estão habilitados e se a Política de assinante local está apontando para o mapa de Política local que foi criado em uma das etapas anteriores:

| dit Polic               | y Profile            |             |               |          |             |                  |   |
|-------------------------|----------------------|-------------|---------------|----------|-------------|------------------|---|
| ieneral                 | Access Policies      | QOS and AVC | Mobility      | Advanced |             |                  |   |
| RADIUS                  | Profiling            |             |               |          | WLAN ACL    |                  |   |
| HTTP TL                 | V Caching            | 2           |               |          | IPv4 ACL    | Search or Select | • |
| DHCP TL                 | V Caching            | 2           |               |          | IPv6 ACL    | Search or Select | • |
| WLAN I                  | ocal Profiling       |             |               |          | URL Filters |                  |   |
| Global St<br>Classifica | tate of Device       | Enabled (   | D             |          | Pre Auth    | Search or Select | • |
| Local Sul               | bscriber Policy Name | BlockPol    | icy x •       | ]        | Post Auth   | Search or Select | • |
| VLAN                    |                      |             |               |          |             |                  |   |
| VLAN/VL                 | AN Group             | VLANOO      | 39 •          | )        |             |                  |   |
| Multicast               | VLAN                 | Enter M     | ulticast VLAN | ]        |             |                  |   |

Depois que o cliente se conecta, é possível verificar se a política local foi aplicada e testar se o youtube e o facebook estão realmente bloqueados.

A saída do comando show wireless client mac-address [MAC\_ADDR] detailed contém:

```
Input Policy Name : block
Input Policy State : Installed
Input Policy Source : Native Profile Policy
Output Policy Name : block
Output Policy State : Installed
Output Policy Source : Native Profile Policy
Local Policies:
   Service Template : BlockTemplate (priority 150)
   Input QOS : block
```

```
Output QOS: blockService Template: wlan_svc_1loverride_local (priority 254)VLAN: VLAN0039Absolute-Timer: 1800Device Type: Microsoft-WorkstationDevice Name: MSFT 5.0Protocol Map: 0x000029 (OUI, DHCP, HTTP)Protocol: HTTP
```

### Criação de perfil Radius para conjuntos de políticas avançadas no Cisco ISE

Com a criação de perfil RADIUS ativada, a WLC encaminha as informações de criação de perfil para o ISE. Com base nessas informações, é possível criar regras avançadas de autenticação e autorização.

Este artigo não aborda a configuração do ISE. Consulte o <u>Guia de design de criação de perfil do</u> <u>Cisco ISE</u> para obter mais informações.

Esse fluxo de trabalho geralmente requer o uso de CoA, portanto, certifique-se de que ele esteja habilitado na WLC 9800.

## Criação de perfis em implantações do FlexConnect

### Autenticação central, comutação local

Nesta configuração, tanto o perfil local quanto o RADIUS continuam a funcionar exatamente como descrito nos capítulos anteriores. Se o AP entrar no modo autônomo (o AP perde a conexão com a WLC), o perfil do dispositivo para de funcionar e nenhum cliente novo pode se conectar.

### Autenticação local, comutação local

Se o AP estiver no modo conectado (AP unido à WLC), a criação de perfil continuará a funcionar (o AP envia uma cópia dos pacotes DHCP do cliente para a WLC para executar o processo de criação de perfil).

Apesar da criação de perfil funcionar, já que a autenticação é realizada localmente no AP, as informações de criação de perfil não podem ser utilizadas para qualquer configuração de política local ou regras de criação de perfil RADIUS.

# Troubleshooting

### Traços radioativos

A maneira mais fácil de solucionar problemas de criação de perfis de clientes na WLC é por meio de rastreamentos radioativos. Navegue para **Troubleshooting > Radioative Trace**, insira o endereço MAC do adaptador sem fio do cliente e clique em Start:

#### Troubleshooting \* > Radioactive Trace

| Co | nditional Debug Global Stat | e: Started                         |                  |
|----|-----------------------------|------------------------------------|------------------|
| +  | Add × Delete                | Start Stop                         |                  |
|    | MAC/IP Address              | Trace file                         |                  |
|    | 74da.38f6.76f0              | debugTrace_74da.38f6.76f0.txt 📥    | ► Generate       |
| 14 | < 1 ⊨ ⊨ 20                  | <ul> <li>items per page</li> </ul> | 1 - 1 of 1 items |

Conecte o cliente à rede e aguarde até que ele atinja o estado de execução. Pare os rastreamentos e clique em **Gerar**. Certifique-se de que os registros internos estejam ativados (esta opção só existe nas versões 17.1.1 e superiores):

| Enter time interval    |                          | × |
|------------------------|--------------------------|---|
| Enable Internal Logs   |                          |   |
| Generate logs for last | 10 minutes               |   |
|                        | O 30 minutes             |   |
|                        | O 1 hour                 |   |
|                        | O since last boot        |   |
|                        | O 0-4294967295 seconds • |   |
|                        |                          |   |
| Cancel                 | Apply to Device          | ; |

Os fragmentos relevantes do traço radioativo podem ser encontrados abaixo:

O cliente sendo perfilado pelo WLC como Microsoft-Workstation:

```
2020/06/18 10:46:41.052366 {wncd_x_R0-0}{1}: [auth-mgr] [21168]: (info):
[74da.38f6.76f0:capwap_9000004] Device type for the session is detected as Microsoft-
Workstation and old device-type not classified earlier &Device name for the session is detected
as MSFT 5.0 and old device-name not classified earlier & Old protocol map 0 and new is 41
2020/06/18 10:46:41.052367 {wncd_x_R0-0}{1}: [auth-mgr] [21168]: (debug):
[74da.38f6.76f0:capwap_9000004] updating device type Microsoft-Workstation, device name MSFT
5.0
```

Classificação do dispositivo no cache da WLC:

(debug): [74da.38f6.76f0:unknown] Updating cache for mac [74da.38f6.76f0] device\_type: Microsoft-Workstation, device\_name: MSFT 5.0 user\_role: NULL protocol\_map: 41 A WLC está descobrindo a classificação do dispositivo dentro do cache:

(info): [74da.38f6.76f0:capwap\_90000004] Device type found in cache Microsoft-Workstation WLC aplicando a política local com base na classificação:

(info): device-type filter: Microsoft-Workstation required, Microsoft-Workstation set - match for 74da.38f6.76f0 / 0x9700001A (info): device-type Filter evaluation succeeded (debug): match device-type eq "Microsoft-Workstation" :success A WLC está enviando pacotes de contabilização que contêm o atributo de perfil DHCP e HTTP:

[caaa-acct] [21168]: (debug): [CAAA:ACCT:c9000021] Accounting session created [auth-mgr] [21168]: (info): [74da.38f6.76f0:capwap\_90000004] Getting active filter list [auth-mgr] [21168]: (info): [74da.38f6.76f0:capwap\_90000004] Found http [auth-mgr] [21168]: (info): [74da.38f6.76f0:capwap\_90000004] Found dhcp [aaa-attr-inf] [21168]: (debug): Filter list http-tlv 0 [aaa-attr-inf] [21168]: (debug): Filter list dhcp-option 0

[aaa-attr-inf] [21168]: (debug): Get acct attrs dc-profile-name 0 "Microsoft-Workstation" [aaa-attr-inf] [21168]: (debug): Get acct attrs dc-device-name 0 "MSFT 5.0" [aaa-attr-inf] [21168]: (debug): Get acct attrs dc-device-class-tag 0 "Workstation:Microsoft-Workstation" [aaa-attr-inf] [21168]: (debug): Get acct attrs dc-certainty-metric 0 10 (0xa) [aaa-attr-inf] [21168]: (debug): Get acct attrs dhcp-option 0 00 0c 00 0f 44 45 53 4b 54 4f 50 2d 4b 4c 52 45 30 4d 41 [aaa-attr-inf] [21168]: (debug): Get acct attrs dhcp-option 0 00 3c 00 08 4d 53 46 54 20 35 2e 30 [aaa-attr-inf] [21168]: (debug): Get acct attrs dhcp-option 0 00 37 00 0e 01 03 06 0f 1f 21 2b 2c 2e 2f 77 79 f9 fc

### http profiling sent in a separate accounting packet
[aaa-attr-inf] [21168]: (debug): Get acct attrs http-tlv 0 00 01 00 0e 4d 69 63 72 6f 73 6f 66
74 20 4e 43 53 49

#### Capturas de pacotes

Em uma implantação comutada centralmente, as capturas de pacotes podem ser executadas na própria WLC. Navegue para **Troubleshooting > Captura de Pacotes** e crie um novo ponto de captura em uma das interfaces que estão em uso por este cliente.

Énecessário ter o SVI na vlan para executar a captura nela, caso contrário, faça a captura na própria porta física

| Troubleshooting * > Packet Capture                                                      |                |
|-----------------------------------------------------------------------------------------|----------------|
| AAT NOT DOOR                                                                            |                |
| Capture -<br>Name Piterface - Monitor Control Plane - Buffer Size - Filter by - Limit 5 | tatus - Action |
| x x 0 x x 20 + here per page                                                            |                |
| Create Packet Capture                                                                   | *              |
| Capture Name* Cepture                                                                   |                |
| Filter <sup>4</sup> My +                                                                |                |
| Monitor Control Plane 😡                                                                 |                |
| Buffer Sze (M8)* 10                                                                     |                |
| Limit by* Duration • 5600 secs -+ 1.00 hour                                             |                |
| Available (4) Selected (1)                                                              |                |
| Gigabitithemet1 + Gi Van39                                                              | •              |
| C Ggebittmened +                                                                        |                |
| Gigabit(memet)                                                                          |                |
| e Vari +                                                                                |                |
|                                                                                         |                |
| D Cancel                                                                                | te l           |

#### Sobre esta tradução

A Cisco traduziu este documento com a ajuda de tecnologias de tradução automática e humana para oferecer conteúdo de suporte aos seus usuários no seu próprio idioma, independentemente da localização.

Observe que mesmo a melhor tradução automática não será tão precisa quanto as realizadas por um tradutor profissional.

A Cisco Systems, Inc. não se responsabiliza pela precisão destas traduções e recomenda que o documento original em inglês (link fornecido) seja sempre consultado.